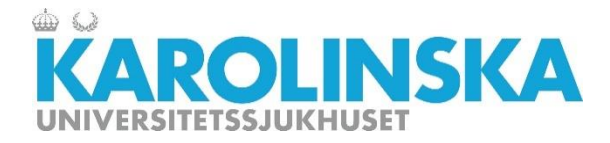

Utbildning e-lärande

#### Fryslagringssystem, FreezerPro, Brooks Inc

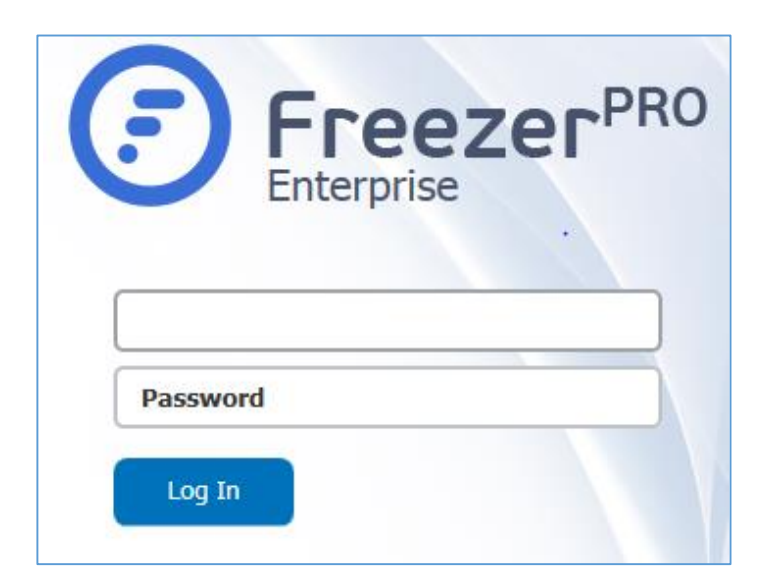

Freezer Pro är en webbaserad applikation, där man lätt kan skapa en frysstruktur med hyllor, racks, boxar, rörtyper samt innehåll i rör.

FreezerPro LIMS förvaltas av Stockholms Medicinska Biobank och Stockholms Läns Landsting.

Denna kurs är till för dig som ska bli användare (user) i systemet.

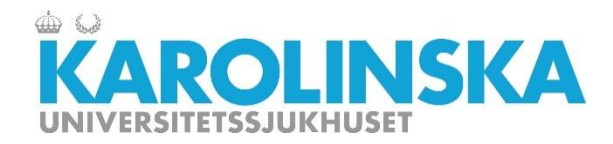

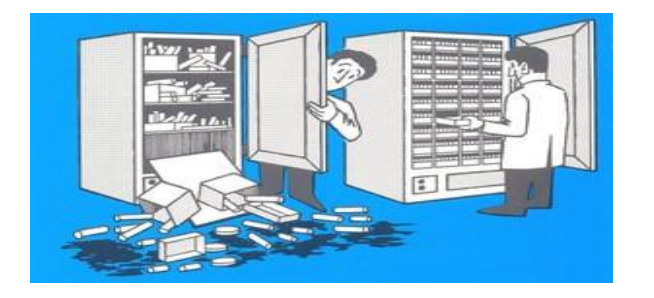

#### Inledning

FreezerPro (från Brooks Inc) är ett Laboratory Information Management System (LIMS), dvs ett datasystem för hantering av biobanksprover. Systemet säkerställer spårbarhet av biobankprover, vilket krävs enligt biobankslagen (220:297).

I FreezerPro kan du skapa biologiska prover och tillhörande information samt enkelt överblicka och kontrollera lagring av prover och provdata.

Systemet hanterar även andra typer av prover som inte faller under biobankslagen, t.ex. plasmider, antikroppar etc.

Syftet med denna E-utbildning är att ge en översiktlig bild av de funktioner som finns tillgängliga i systemet.

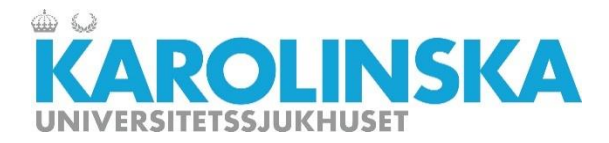

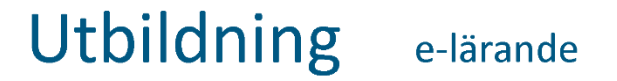

#### Denna e-utbildning innehåller följande kapitel:

Klicka på en rubrik för genväg

- 1. Översikt
- 2. Frysstruktur
- 3. Provhantering
- 4. Söka, lägga till favorit, statistik
- 5. Avslutning

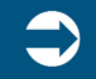

Kom ihåg att du bara kan få godkänt om du besökt ALLA sidor i kursen.

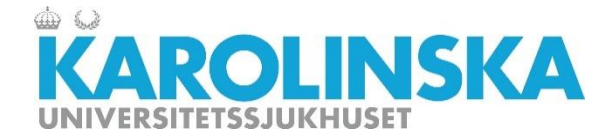

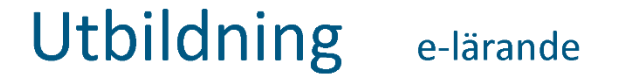

# Kapitel 1: Översikt

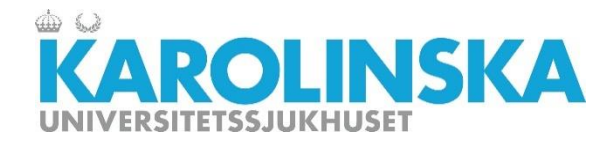

#### **Behörigheter i FreezerPro**

Det finns tre typer av användare med olika behörigheter i systemet:

- Administratör/Administrator; utvecklar, uppdaterar systemet och har full tillgänglighet till alla funktioner i systemet. Administrerar användarbehörigheter.
- Superanvändare/PowerUser; kontaktperson mot förvaltning, godkänna användarbehörigheter. Se nästa sida vad som kan hanteras i systemet.
- Användare/User; . Se nästa sida vad som kan hanteras i systemet.

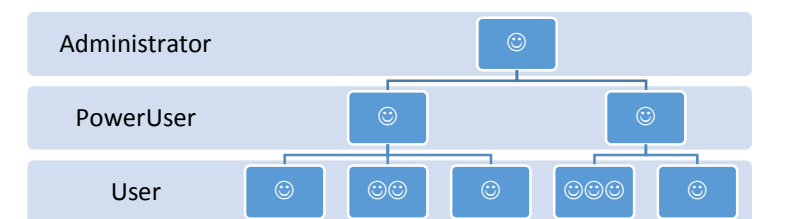

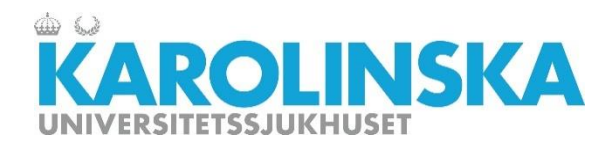

#### Utbildning e-lärande

#### Behörigheter i FreezerPro forts.

|    | DBO                                                   | Power User | Batch Imports/Updates                      |
|----|-------------------------------------------------------|------------|--------------------------------------------|
|    | COOTOP <sup>RU</sup>                                  |            | Work With Boxes and Well Plates            |
|    | EEZEI                                                 |            | Work With Samples                          |
| F, | arprice                                               |            | Delete Samples                             |
| L, | ci prisc                                              |            | Move Samples Created By Other Users        |
|    | *                                                     |            | View All Samples Locations                 |
|    | Förklaring                                            |            | Work With Sample Sources                   |
|    | Add, Edit and Delete Users. Change passwords. Assig   |            | Manage Cample Alerts                       |
|    | Add, Edit and Delete Roles.                           |            | Manage Sample Alerts                       |
|    | Manage access to Freezers, Boxes, User-Defined Fie    |            | Print Barcode Labels and RFID Tags         |
|    | Add, Edit and Delete User-Defined Fields              |            | Modify Vial and Box Identifiers            |
|    | Add, Edit and Delete Sample Types                     |            | Access Reports And Audit                   |
|    | Add, Edit and Delete Sample Source Types              |            | Access Workflow Module                     |
|    | Add, Edit and Delete Box Types                        |            | Access worknow Module                      |
|    |                                                       |            | Access Shipping Module                     |
|    | Import Sample Data in Batches or do Batch Updates     |            | Access Advanced Alerts Module              |
|    | Add, Edit and Delete Freezers or Freezer Subdivisions |            | Access Clinical Data Module                |
|    | Add, Edit and Delete Boxes or Well Plates from Stora  |            |                                            |
|    | Add and Edit Samples                                  | User       | Batch Imports/Updates                      |
|    | Delete Samples                                        |            | Work With Boxes and Well Plates            |
| 5  | View Locations of a Sample Owned By Other Lisers      |            | Work With Samples                          |
|    | Add Edit and Delete Sample Sources                    |            | Delete Samples                             |
|    | Add. Edit and Delete Samples Alerts                   |            | Maria Caracter Creater d Pro Othera Harris |
|    | Print Barcode Labels and RFID Tags                    |            | Move Samples Created By Other Users        |
|    | Change Barcodes and RFID Tags                         |            | View All Samples Locations                 |
|    | Access Reports, Audit, Graphs and Statistics          |            | Work With Sample Sources                   |
|    | Manage System Settings, Licences, Database Backu      |            | Manage Sample Alerts                       |
|    |                                                       |            | Print Barcode Labels and REID Tags         |
|    |                                                       |            | Access Workflow Module                     |
|    |                                                       |            | Access Workitow House                      |
|    | Assess Oliviani Data Madula                           |            | Access Shipping Module                     |
|    | Access Clinical Data Module                           |            | Access Advanced Alerts Module              |
|    | Access Samples in Archive                             |            | Access Clinical Data Module                |
|    | Access complete in Alerine                            |            |                                            |

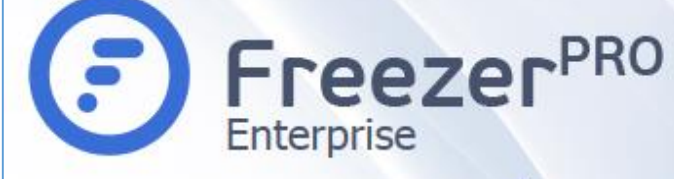

| Rättighet                             | Förklaring                                       |
|---------------------------------------|--------------------------------------------------|
| Manage Users                          | Add, Edit and Delete Users. Change passwords.    |
| Manage Roles                          | Add, Edit and Delete Roles.                      |
| Manage Access Permissions             | Manage access to Freezers, Boxes, User-Define    |
| Manage User-Defined Fields            | Add, Edit and Delete User-Defined Fields         |
| Manage Sample Types                   | Add, Edit and Delete Sample Types                |
| Manage Sample Source Types            | Add, Edit and Delete Sample Source Types         |
| Manage Box Types                      | Add, Edit and Delete Box Types                   |
| Manage Report Templates               |                                                  |
| Batch Imports/Updates                 | Import Sample Data in Batches or do Batch Upda   |
| Manage Storage Configuration          | Add, Edit and Delete Freezers or Freezer Subdivi |
| Work With Boxes and Well Plates       | Add, Edit and Delete Boxes or Well Plates from S |
| Work With Samples                     | Add and Edit Samples                             |
| Delete Samples                        | Delete Samples                                   |
| Change Samples Created By Other Users | Edit or Change Locations of a Samples Created    |
| View All Samples Locations            | View Locations of a Sample Owned By Other Use    |
| Work With Sample Sources              | Add, Edit and Delete Sample Sources              |
| Manage Sample Alerts                  | Add, Edit and Delete Samples Alerts              |
| Print Barcode Labels and RFID Tags    | Print Barcode Labels and RFID Tags               |
| Edit Vial Identifiers                 | Change Barcodes and RFID Tags                    |
| Access Reports And Audit              | Access Reports, Audit, Graphs and Statistics     |
| System Administration                 | Manage System Settings, Licences, Database Ba    |
| Access Workflow Module                |                                                  |
| Access Shipping Module                |                                                  |
| Access Advanced Alerts Module         |                                                  |
| Access Communication Module           |                                                  |
| Access Clinical Data Module           | Access Clinical Data Module                      |
| Manage Aliquoting Templates           | Manage Aliquoting Templates                      |
| Access Samples in Archive             | Access Samples in Archive                        |

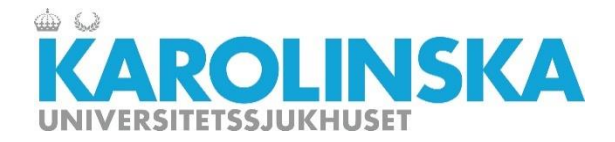

#### Behörigheter i FreezerPro forts.

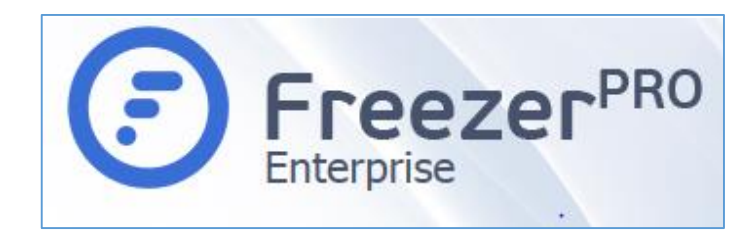

- FreezerPro är konfigurerad så att olika sjukhus i regionen inte kan se vad som finns i frysarna på andra sjukhus
- Ägare till frysar kan inte se vad som finns i andras frysar inom samma enhet.
- Enskilda grupper kan inte se vad andra grupper har i sina lådor i frysen även om man delar på hyllor eller rack i en frys.

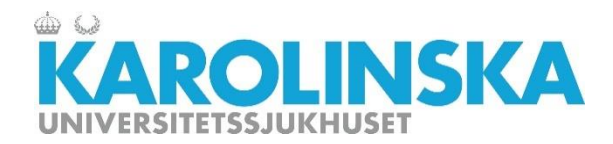

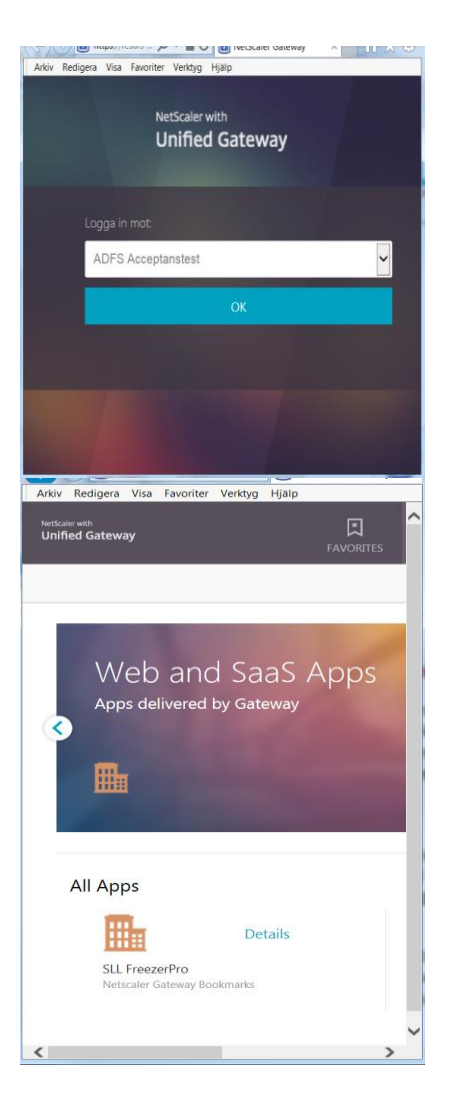

#### **Inloggning till FreezerPro**

Inloggning sker via en sk 2-vägs autentisering med ett eTjänstekort kopplat till ditt HSA-id. Systemet (CITRIX Netscaler) är en webbaserad applikation, det kräver inte någon klient eller installation. Du behöver vara inom SLLs nätverk. Logga in mot ADFS... och klicka på OK.

https://resurs.sll.se

När du loggat in med ditt eTjänstekort visas FreezerPro app i Netscaler Unified Gateway.

Klicka på SLL FreezerPro appen för att komma till FreezerPro inloggningssida.

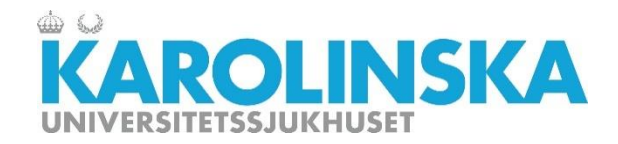

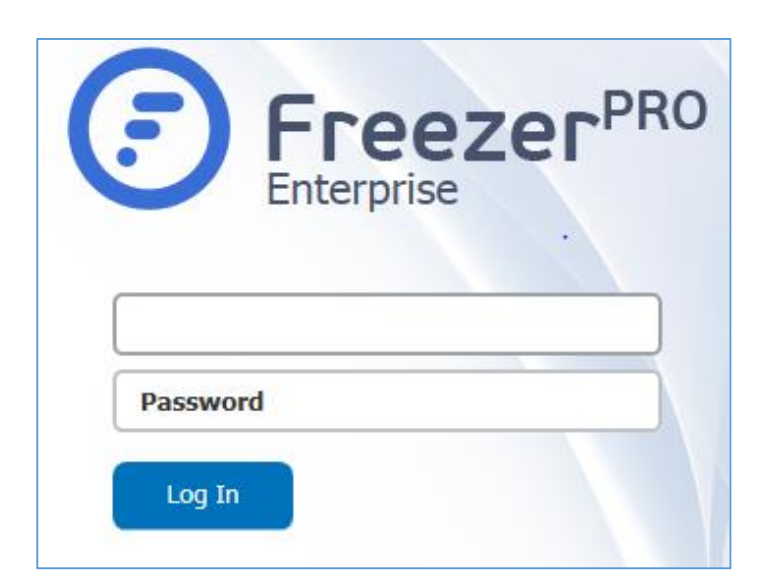

#### Inloggning till FreezerPro forts.

Systemet (FreezerPro) är en webbaserad applikation, det kräver inte någon klient eller installation. Du behöver vara inloggad via Netscaler och inom SLLs nätverk.

Inloggningsuppgifter till FreezerPro får du av den PowerUser som har hand om din forskningsgrupp. PowerUser får sina uppgifter från en administratör/förvaltning.

All aktivitet i FreezerPro loggas hela tiden oavsett behörighetsgrad och sparas för spårbarhet samt för felsökningar.

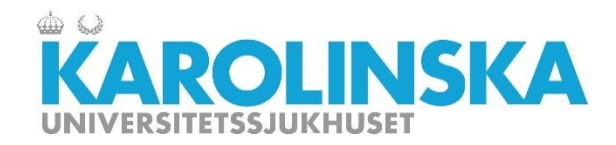

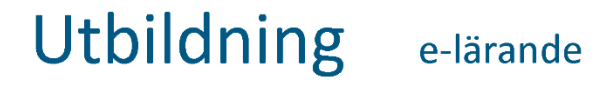

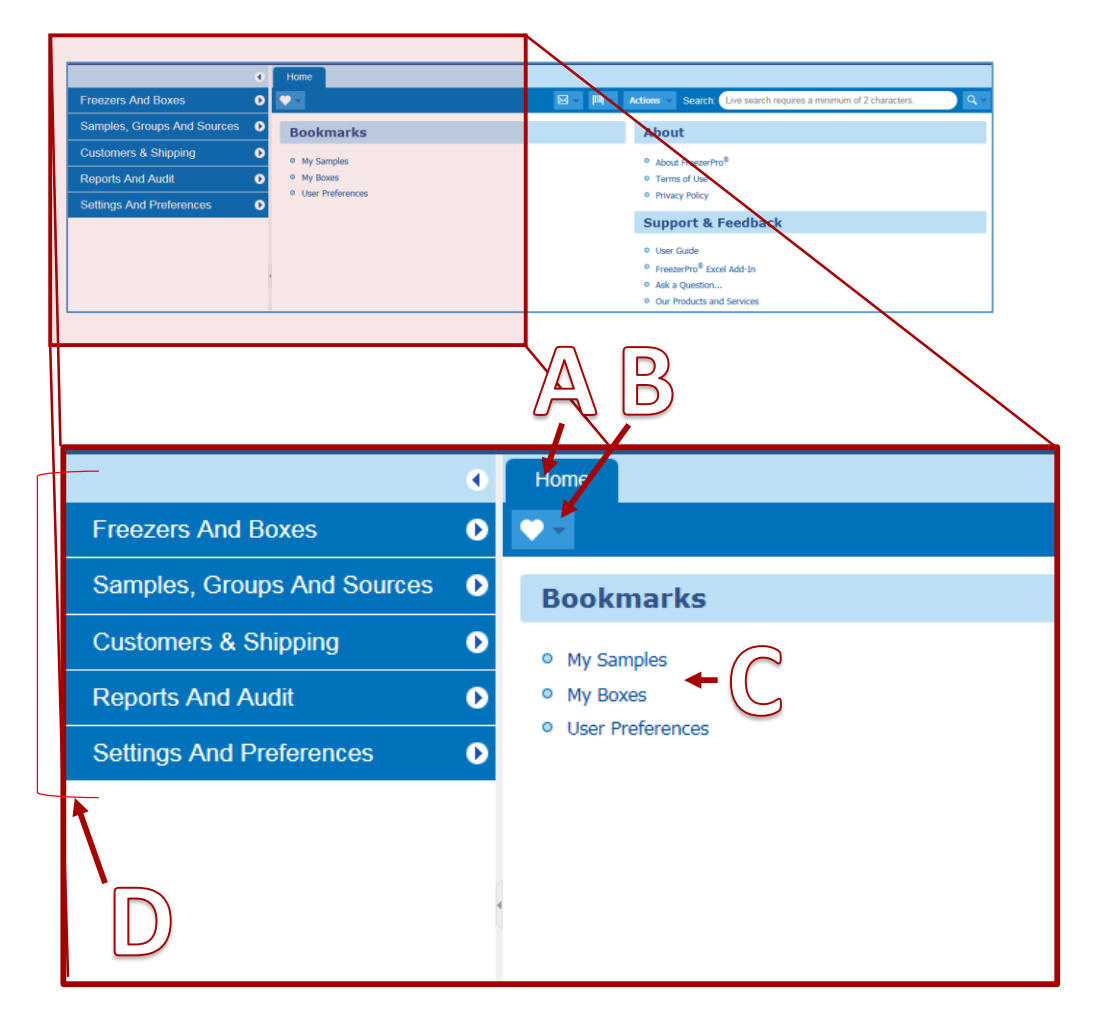

#### Översikt användarvyn

- A. Hem meny/Home
- B. Favoriter/Bookmarks (hjärta)
- C. Favoriter för enskild användare/Bookmarks
  - Mina prover
  - Mina lådor
  - Användarpreferenser
- D. Vänster spalt
  - Frysar och lådor
  - Prover, grupper och givare
  - Kunder och sändningar
  - Rapporter och granskning
  - Ändringar och preferenser

(Endast Administratör)

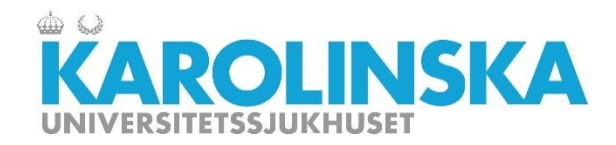

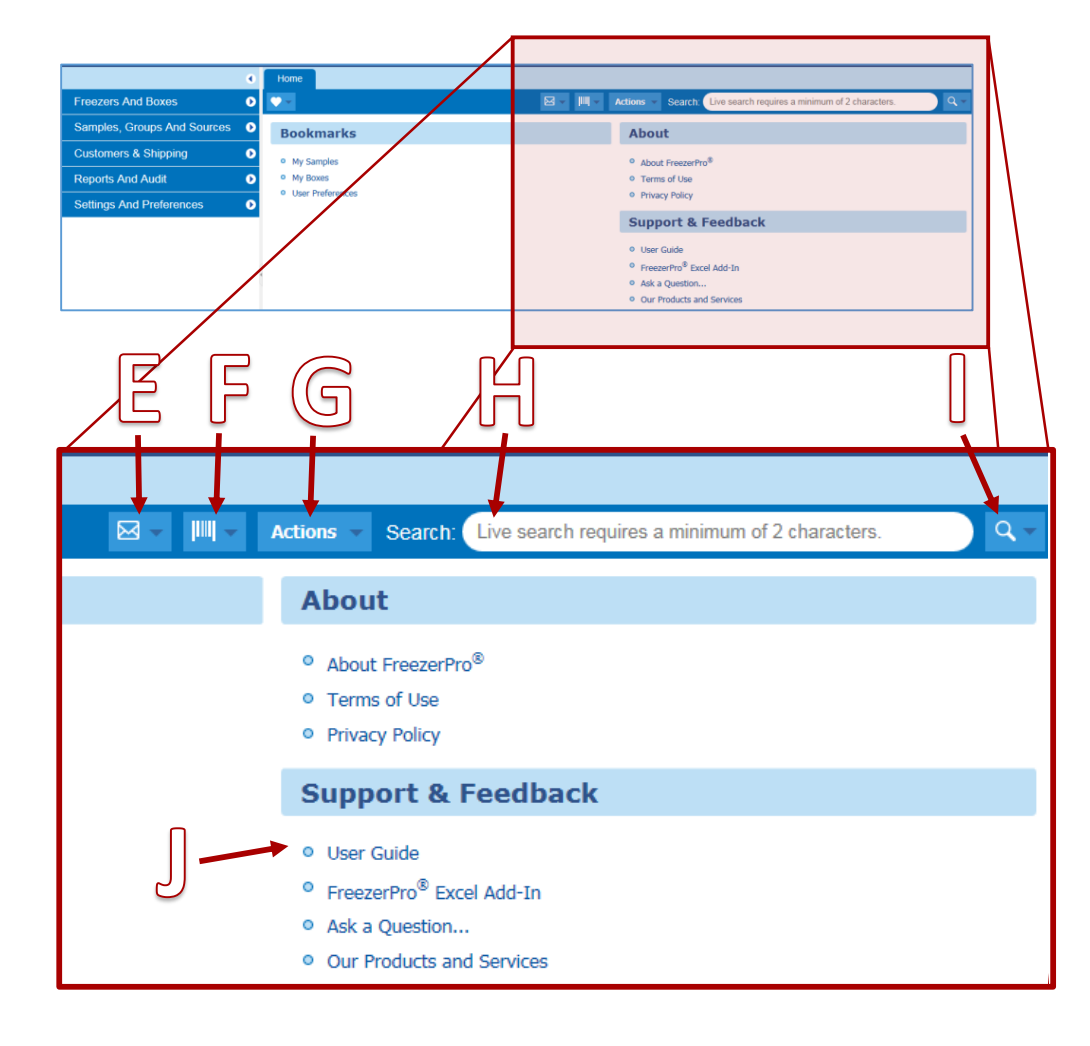

#### Översikt användarvyn forts.

- E. Kommunikation/Communications (Ej tillgänglig idag)
- F. Streckkodssökning/Barcode search
- G. Snabbmeny åtgärder/actions
- H. Snabbsökning/search
- I. Avancerad sökning/Advanced search
- J. Användarguide/ User guide (från leverantören)

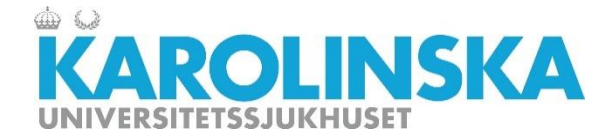

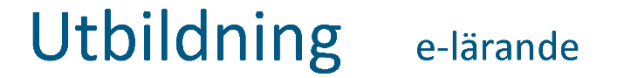

# Kapitel 2: Frysstruktur

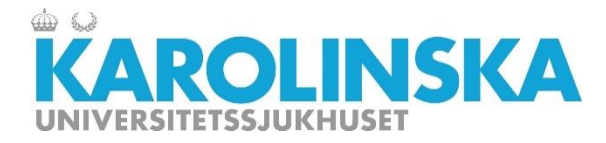

#### Frysstruktur – namngivning av frysar och lokaler

#### Exempel

K-S\_U220\_05\_3200\_frys\_05A

K-S = Karolinska Universitetssjukhuset, Solna U2 =forskningshuset Bioclinicum 2 = står för kärna/huskropp 05 = Plan 5 3200 = Rumsnummer frys\_05A = Frysens benämning För att underlätta spårbarhet och platser för frysar på sjukhus behövs ett standardiserat sätt att namnge frysarna.

I en frysgrupp grupperas frysar belägna inom ett sjukhus. Frysgruppen ska innehålla förkortning för sjukhus. Under frysgruppen visas de frysar som man har behörighet till.

#### Sjukhus i Stockholmsregionen förkortas:

- K-S Karolinska Universitetssjukhuset, Solna
- K-H Karolinska Universitetssjukhuset, Huddinge
- DS Danderyds sjukhus
- SöS Södersjukhuset
- StG St Görans sjukhus
- SöT Södertälje sjukhus
- NoT Norrtälje sjukhus

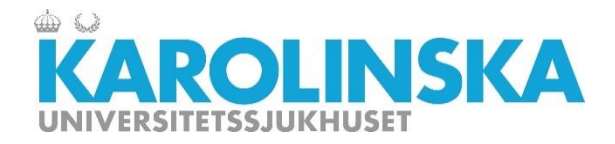

#### Frysstruktur i frys

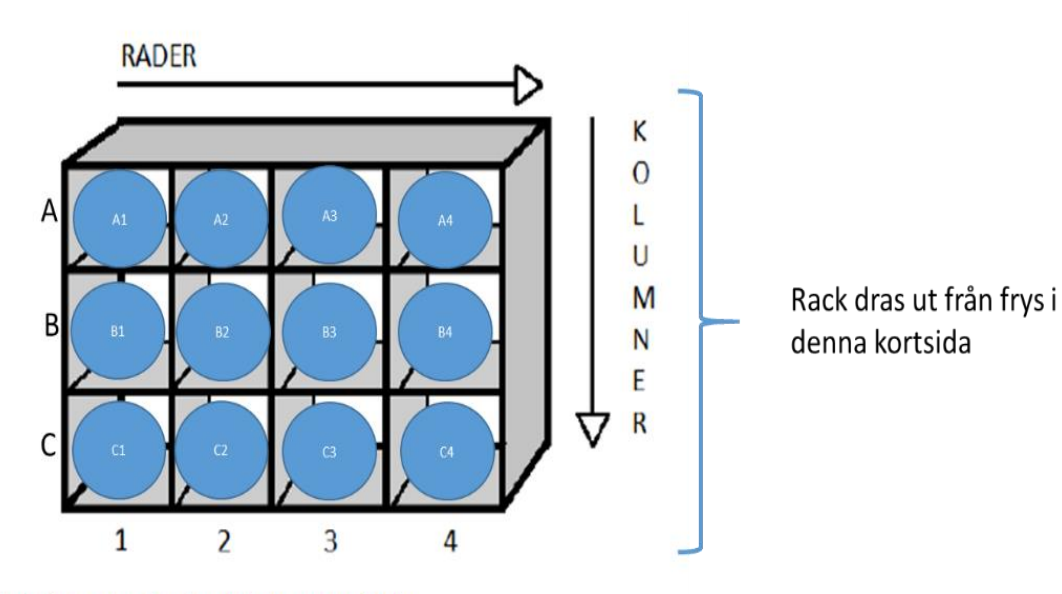

Illustrationen visar ett rack med 4 kolumner och 3 rader.

Rekommenderat sätt att bygga rackstruktur i systemet. Kolumner har siffror 1,2 osv. Rader har bokstäver A,B osv. Exempel: **Rack 01** Rad A -Kolumn 1 (position) = A:01 -Kolumn 2 = A:02 -Kolumn 3 = A:03

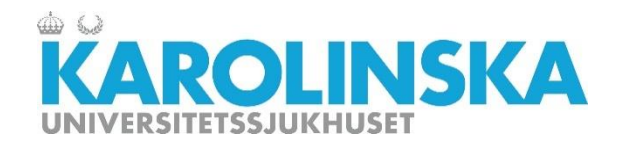

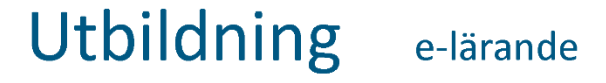

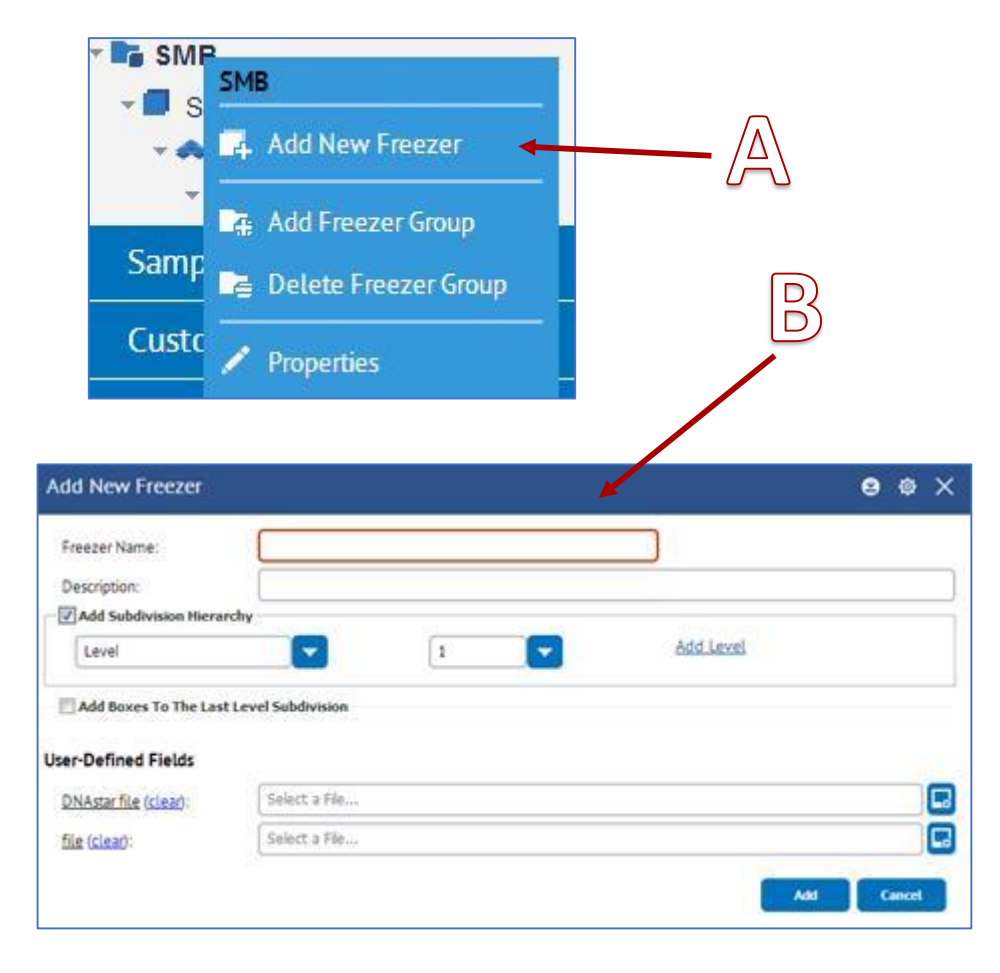

#### Frysstruktur – skapa frys

Markera och högerklicka på det sjukhus/frysgrupp du vill placera frysen i.

- A. Välj Lägg till ny frys/Add New Freezer.
- B. Fyll i frysnamn, beskrivning, och antal hyllor (level) frysen ska ha.

**Observera!** Endast en Administratör kan bygga denna struktur.

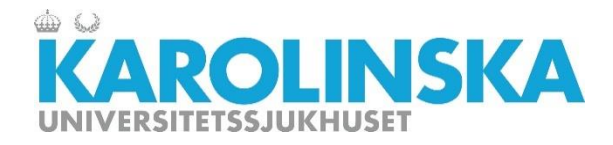

#### Frysstruktur (exempel)

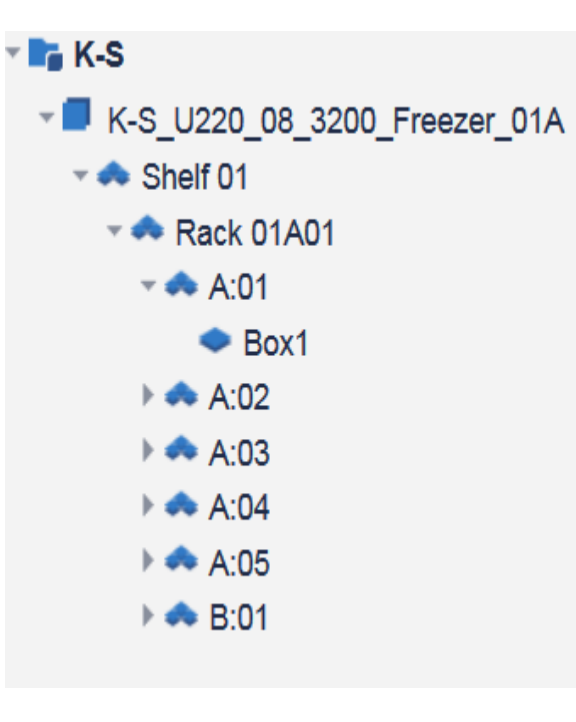

En frys ska skapas enligt rekommenderad frysstruktur. Se följande exempel.

#### K-S\_U220\_05\_3200\_frys\_05A

Nivåer under frys:

- Hylla (om det är frysskåp med hyllplan) (Namnges uppifrån och ner Shelf 01, Shelf 02 osv)

- Rack

- Position (Rad:Kolumn)
  - Låda/Box

**Observera!** Endast en Administratör kan bygga denna struktur.

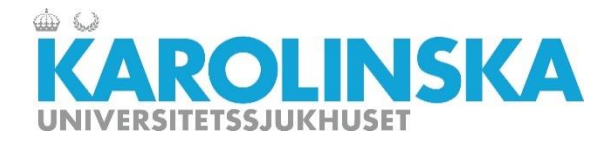

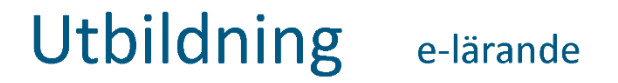

#### Visa innehållet i en subdivision i en frys

| <b>■</b> ×440                | S 🖉 💀 🗸 | 🛓 🖪           |             |                    |
|------------------------------|---------|---------------|-------------|--------------------|
| т 📭 К-S                      | D ID    | Sample Name 🔺 | Description | Туре               |
| K-S_U220_08_3200_Freezer_01A | 54278   | 3A0001        |             | Human Sample Types |
| Rack 01A01                   | 54279   | 3A0002        |             | Human Sample Types |
| - 🐟 A:01                     | 54280   | 3A0003        |             | Human Sample Types |
| <ul> <li>Box1</li> </ul>     | E 54201 | 340004        |             | Luman Cample Tunes |
| 1                            |         |               | 2           |                    |

- Dubbelklicka på en subdivision, t.ex rackposition.
- En lista kommer att visas till höger över innehållet i den markerade subdivisionen.

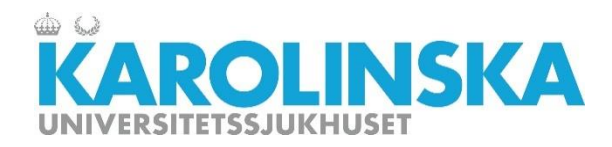

#### Utbildning e-lärande

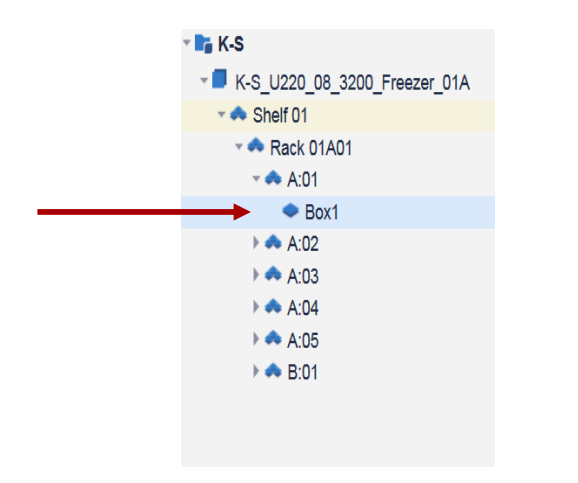

# 1 2 3 4 5 6 7 8 9 10 A A A A A 5 6 7 8 9 10 B DNA A A A A A A A A A A A A A A A A A A A A A A A A A A A A A A A A A A A A A A A A A A A A A A A A A A A A A A A A A A A A A A A A A A A A A A A A A A A A A A A A A A A A A A A A A A A A A A

#### Hantering av box/låda

- När du dubbelklickar på en box/låda visas en visuell översikt av lådan (10x10). Du kan även högerklicka på lådan och välja View Box.
- Väljer man Browse Samples från samma meny får man upp en lista över innehållet istället.

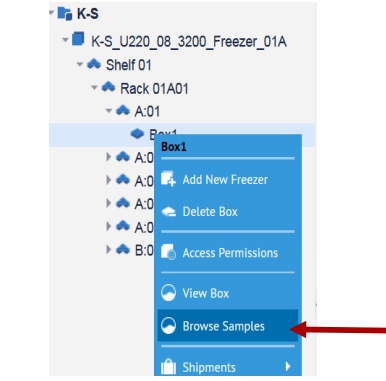

**Tips!** Översiktlig information för en box kan man få genom att föra muspekaren över en box utan att klicka (sk tooltip).

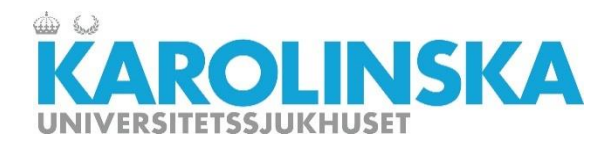

#### Utbildning e-lärande

|         | Box1               |
|---------|--------------------|
| ► 🐟 A:0 |                    |
| ► 🐟 A:0 | 👄 Delete Box       |
| ► ▲ A:0 | Access Permissions |
|         | S View Box         |
|         | G Browse Samples   |
|         | Shipments          |
|         | Import Samples     |
|         | IIII Print Barcode |
|         | Samples Report     |
|         | Access Log         |
|         | Properties         |
|         | 1                  |
| c       | 1                  |
| (       |                    |

#### 

#### Hantering av box/låda forts.

#### Ändring av box/låda

- Behöver du göra ändringar på boxen/lådan högerklickar du på boxen och får då upp en meny. Välj Properties.
- En ruta Change Box kommer fram och här har du möjlighet att göra ändringar i boxen/lådan.
   OBS! Innehåller boxen/lådan samples/prover kan man inte ändra box type/lådtypen.

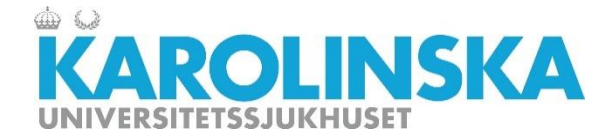

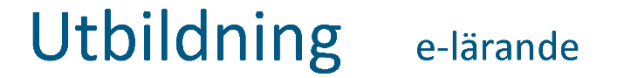

## **Kapitel 3: Provhantering**

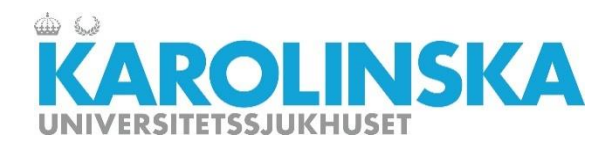

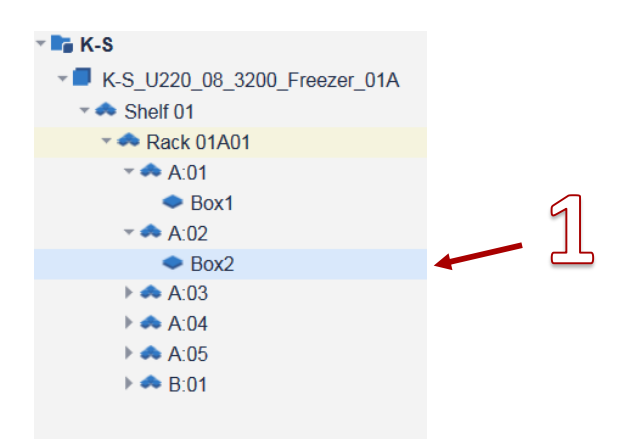

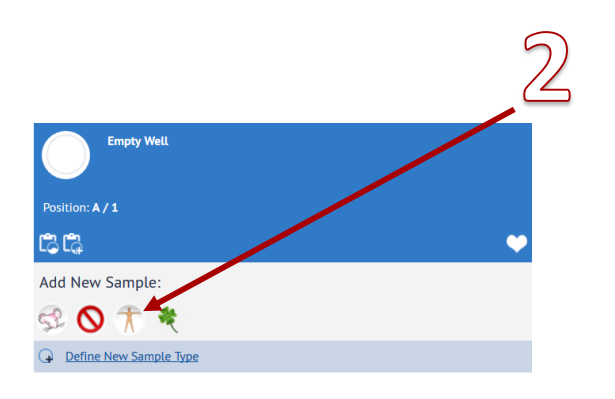

#### Skapa prov

- Välj den box/låda som ett prov skall läggas till i och dubbelklicka på lådan för att öppna den (alternativt vänsterklicka och välj view box).
- Välj den provtyp som är aktuell i detta exempel ett Human prov - klicka på ikonen och en ruta kommer att visa sig där information kan adderas till provet.

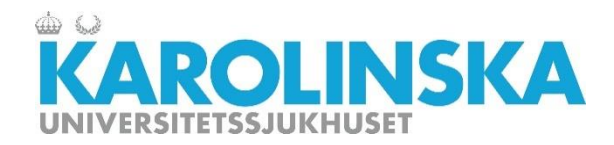

| Add New Sample Human Sample Types 🛛 🗖 🗙 |                                               |            |  |
|-----------------------------------------|-----------------------------------------------|------------|--|
| Standard Fields                         |                                               | <u>^</u>   |  |
| Name:                                   |                                               |            |  |
| Description:                            |                                               |            |  |
| <u>Volume</u> (Ex. 1,1.5,2):            |                                               |            |  |
| Sample Source:                          | Choose a Sample Source                        |            |  |
| Sample Groups:                          | Click the "" button to select sample group(s) |            |  |
| Sample Owner:                           | Administrator (admin)                         |            |  |
| User-Defined Fields                     |                                               |            |  |
| <u>Units</u> :                          |                                               |            |  |
| SampleType:                             |                                               |            |  |
|                                         |                                               |            |  |
| Collection Date:                        |                                               |            |  |
| Expiration Date:                        |                                               |            |  |
| < <u>· · · ·</u>                        |                                               | •          |  |
|                                         |                                               | Add Cancel |  |

#### Skapa prov forts.

- Du namnger provet med information såsom
- Namn/Name
- Beskrivning/Description
- Volym/Volume
- Provgivare/Sample Source (om det gäller humana prover)

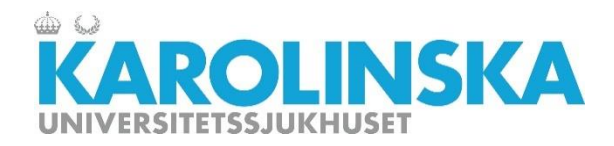

#### Utbildning e-lärande

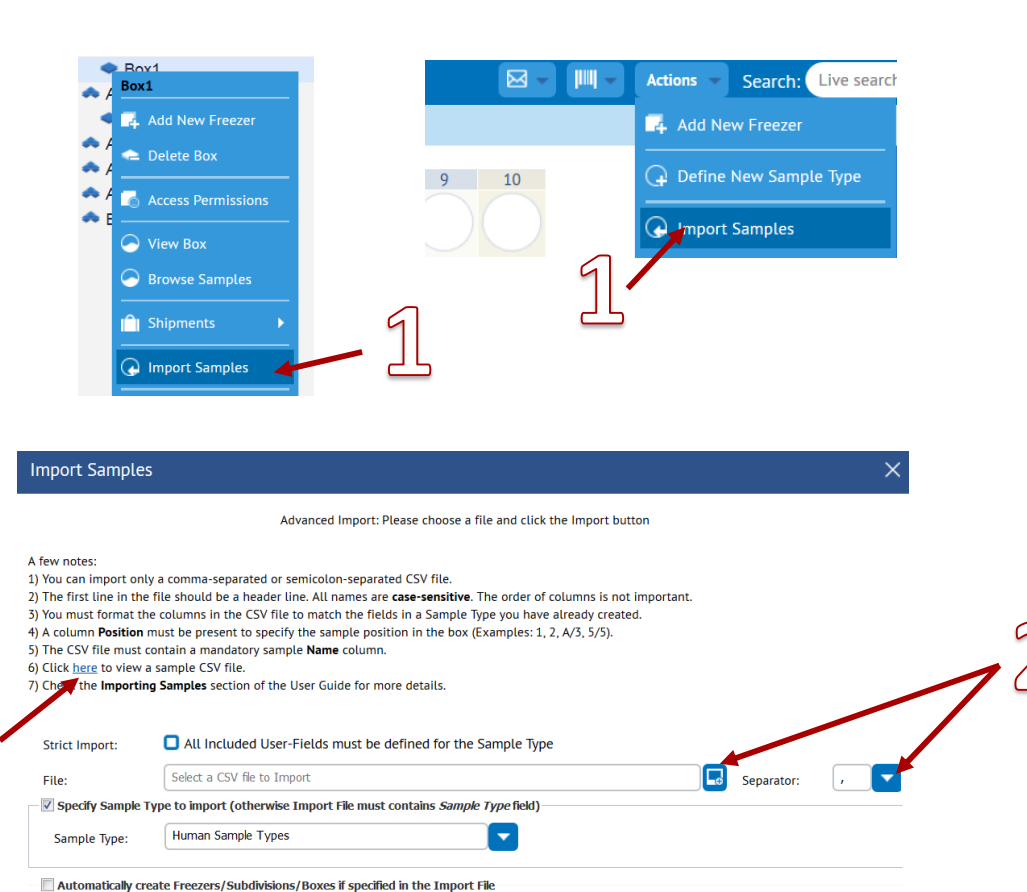

Cancel

Skapa prov forts.

4. Du kan även importera flera prover samtidigt via en CSV fil

- Klicka på Action i boxmeny/lådmenyn eller högerklicka på boxen/lådan, välj Import Samples
- Välj CSV fil och separator (, eller ;). I bilden vid notering 6 visas ett exempel om du klickar på länken. Tryck på Import knappen när du valt importfil och vill importera proverna.

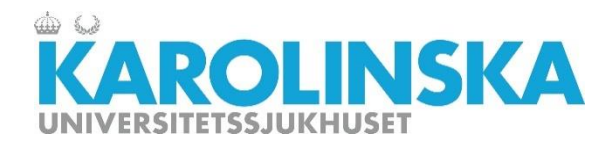

|                                                                                                    | 19991<br>0:54817                                                                                                    |                                                                                   |         |
|----------------------------------------------------------------------------------------------------|----------------------------------------------------------------------------------------------------|-----------------------------------------------------------------------------------|---------|
| Position: A / 1                                                                                                    |                                                                                                    |                                                                                   |         |
| Human Sample                                                                                                    | <u>e Types</u> (Sample Ty                                                                                            | ypes)                                                                             |         |
| Description: Hun<br>Barcode: <u>105323</u><br>RFID Tag: <u>355AB</u><br>Volume: <u>15.0 Ex.</u><br>Source: <u>-100676</u><br>Total number of <b>H</b> u | nan Blod från Adam<br>39<br>1 <b>CBC00000100000</b><br>. <b>1,1.5,2</b> . (Total volu<br>776<br>umanprov 19991 vials | <u>CFF7</u><br>me in all vials: <b>15.0</b> Ex. 1,1.!<br>in all freezers <b>1</b> | 5,2)    |
| Created: 2018-04                                                                                                    | Updated: <u>2018-04-1</u>                                                                                            |                                                                                   |         |
| Notes:                                                                                                    |                                                                                                    |                                                                                   | Add Not |
| dr 🌀 🖻                                                                                                    | ∎⊘₄∥                                                                                                    | III 💛                                                                             | C       |
| Units<br>SampleType<br>Collection Date                                                                                                    | mL<br>Blood<br>2018-04-01                                                                                            |                                                                                   |         |
| Expiration Date                                                                                                    | 2020-09-18                                                                                                    |                                                                                   |         |
| Comments                                                                                                    | kommentar till prov                                                                                                  | et. Samtal med Adam.                                                              |         |

#### Skapa prov forts.

5. Provikonen kommer att visas i lådpositionen. Provet har fått en ruta med information

- Namn/Name
- Unikt ID/ID
- Streckkod/Barcode
- Volym /Volume
- Provgivare/Source
- Egendefinierade fält visas under provhanteringsmenyn om de innehåller värden.

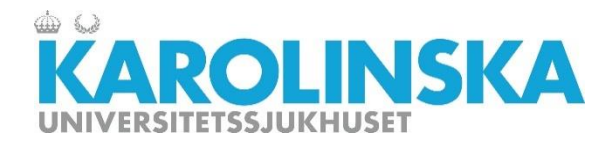

#### Utbildning e-lärande

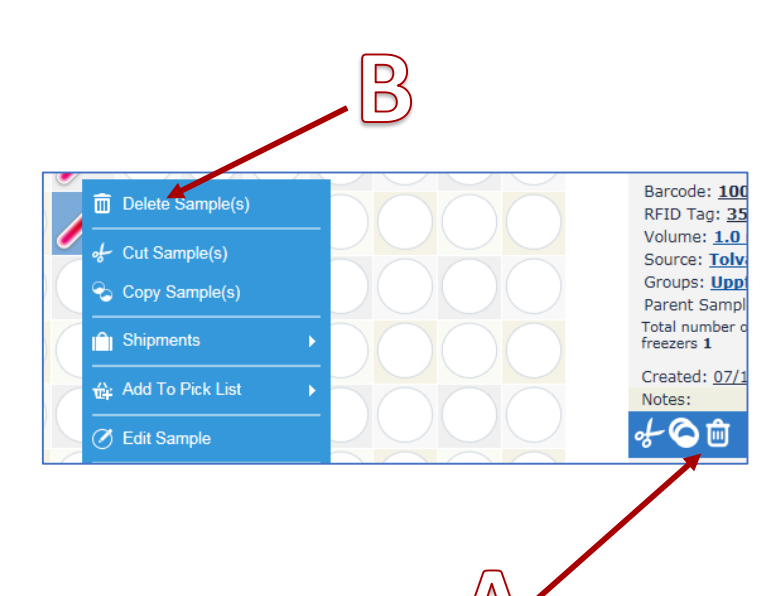

#### Ta bort ett prov

Markera provet (vid borttagning av fler prov, markera det första och håll ner Ctrl knappen samtidigt som du väljer ytterligare prov).

- A. Dra det markerade provet eller proverna till soptunnan/trash can. Eller klicka endast på soptunnan.
- B. Alternativt kan du högerklicka på provet och klicka på **Ta bort prov/Delete sample.**

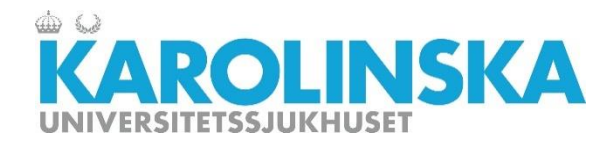

#### Utbildning e-lärande

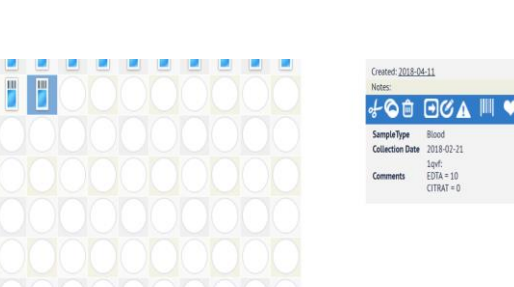

#### Ångra borttagning av prov

Det finns möjlighet att ångra borttagning av prov.

- Dubbelklicka på soptunnan, välj ett prov och klicka på ångra/Restore ikonen (rutnät med pil).
- Provet flyttas tillbaka till originalplaceringen.
- Ett prov i taget kan ångras.

42 vial(s) in 100 well

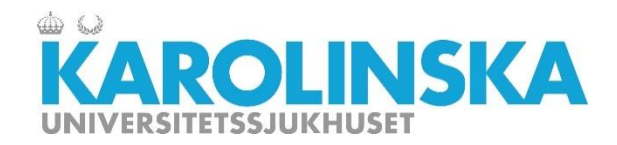

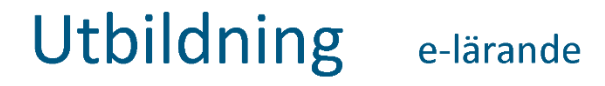

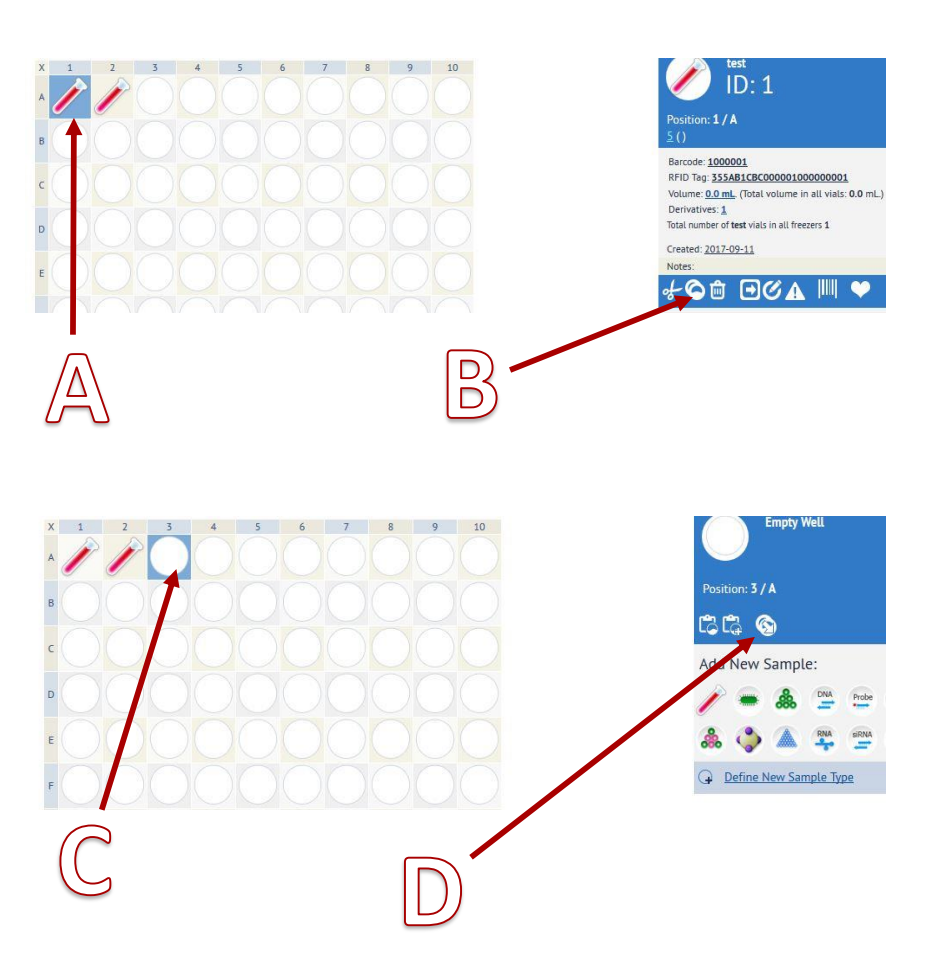

#### Alikvotering

- A. För att alikvotera ett prov markerar du ett prov.
- B. Klicka på ikonen **kopiera/copy** för alikvotering.
- C. Ställ dig i en tom **brunn/well** där du vill placera provet/proverna.
- D. Klicka på skapa derivat prover/create derivatives samples. Välj alikvottyp/create derivate of type, volym och eventuella kommentar.

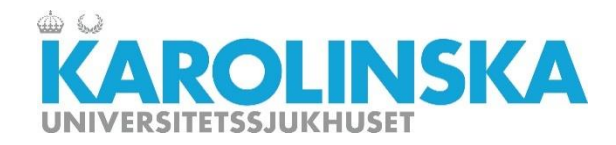

#### Provhanteringsmeny

- A. Klipp ut prov/cut
- B. Gör en kopia av prov/copy (alikvotera)
- C. Ta bort ett prov/delete sample
- D. Ta ut prov från frys/take sample out of the freezer
- E. Gör ändringar i prov/edit sample
- F. Lägg till påminnelse för prov/set alerts
- G. Skriv ut provrörsetikett/print barcode
- H. Lägg till i favoriter/add to favorites

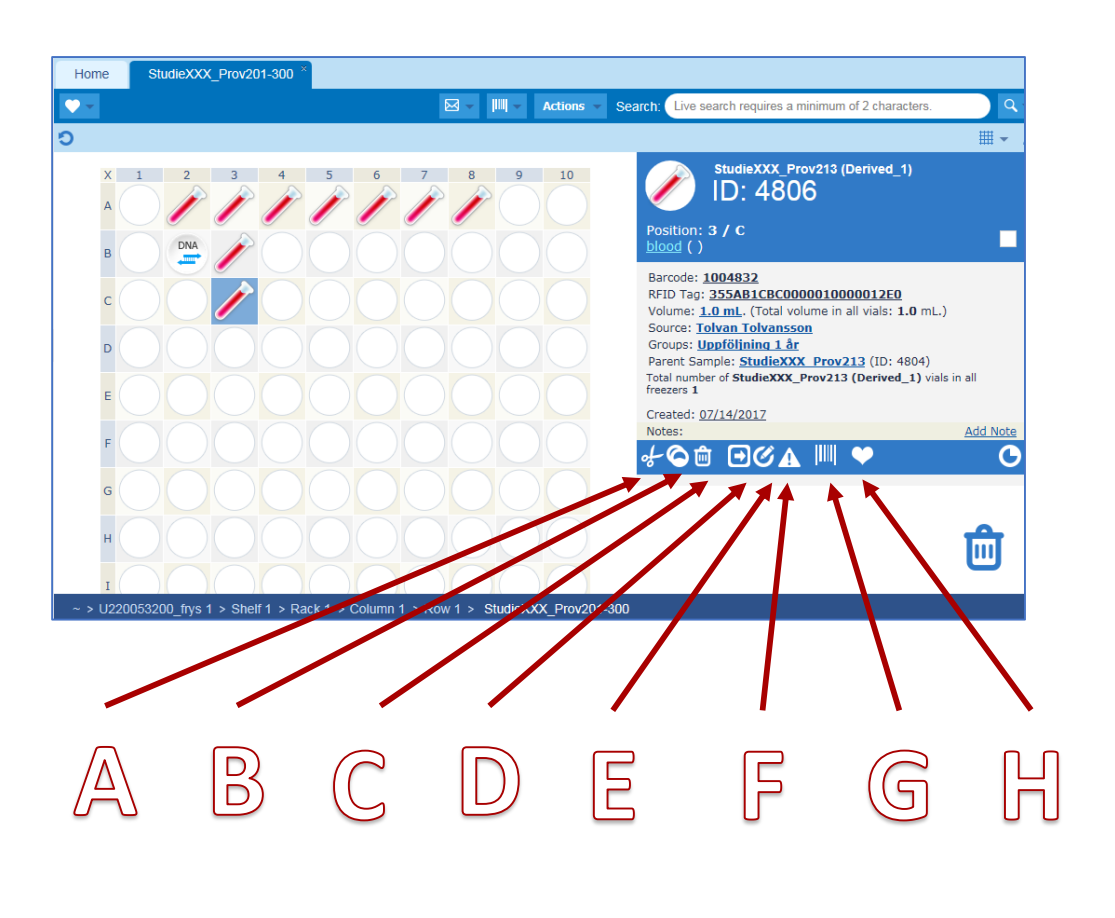

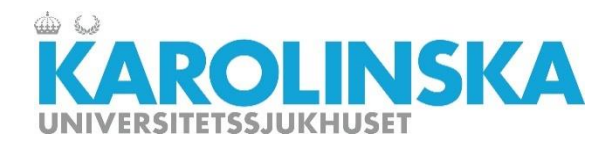

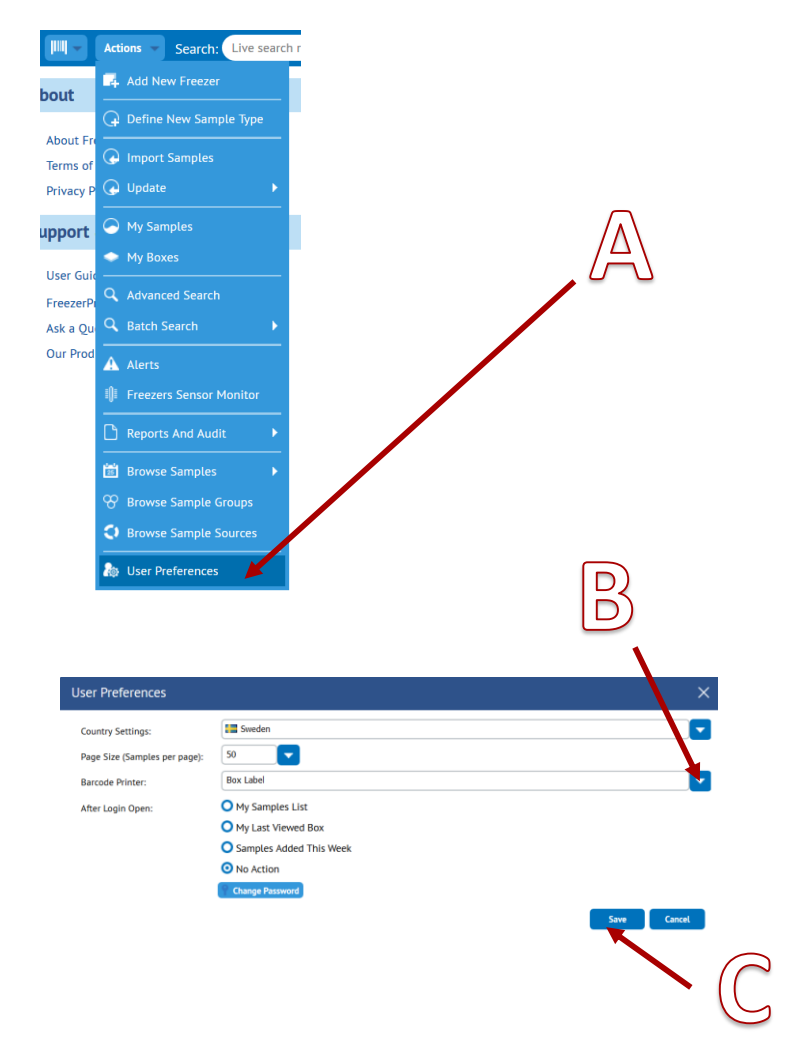

#### Skriva ut etikett

- A. Innan du skriver ut etiketter är det bra att ställa in din förvalda skrivare som du använder mest.
   Gå via Action menyn och välj User Preferences.
- B. Välj skrivaren du vill ha som förvald när du skriver ut etiketter.
- C. Klicka på Save.

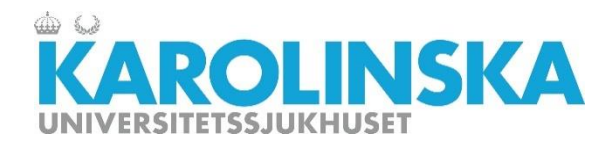

#### Utbildning e-lärande

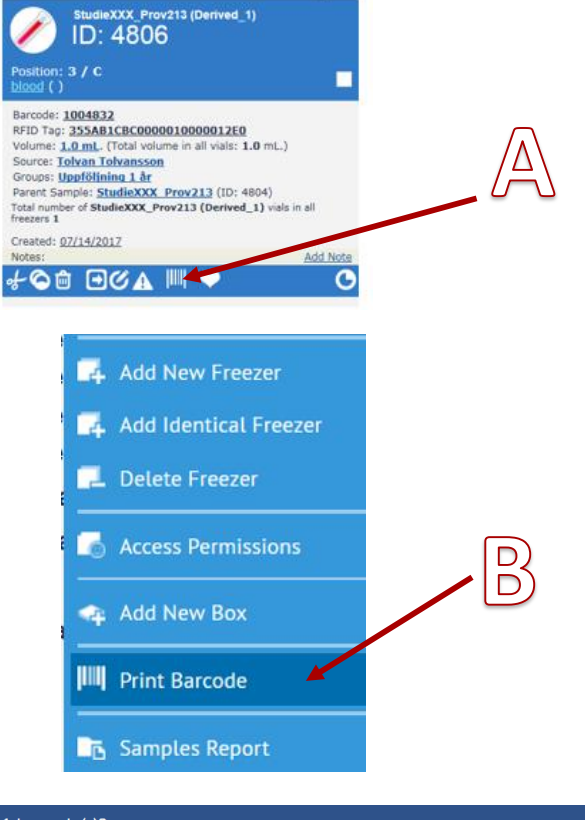

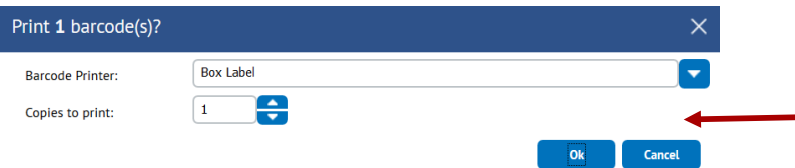

#### Skriva ut etikett forts.

- A. För att skriva ut en streckkodsetikett till ett prov klickar du dig fram till en låda och markerar ett prov. Välj ikonen Skriv ut streckkod/print barcode.
- B. För att skriva ut en streckkodsetikett till ett objekt (ex. frys, hylla, rack eller låda), högerklicka på objektet och välj Skriv ut streckkod/Print Barcode i rullmenyn.
- C. Välj skrivare och antal kopior. Klicka på Ok för att skriva ut.

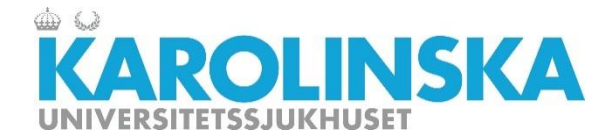

# Kapitel 4: Söka, lägga till favorit, rapporter

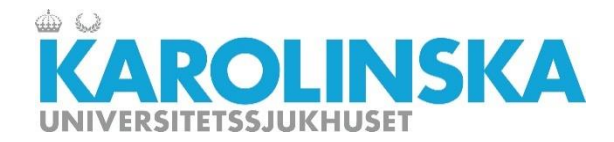

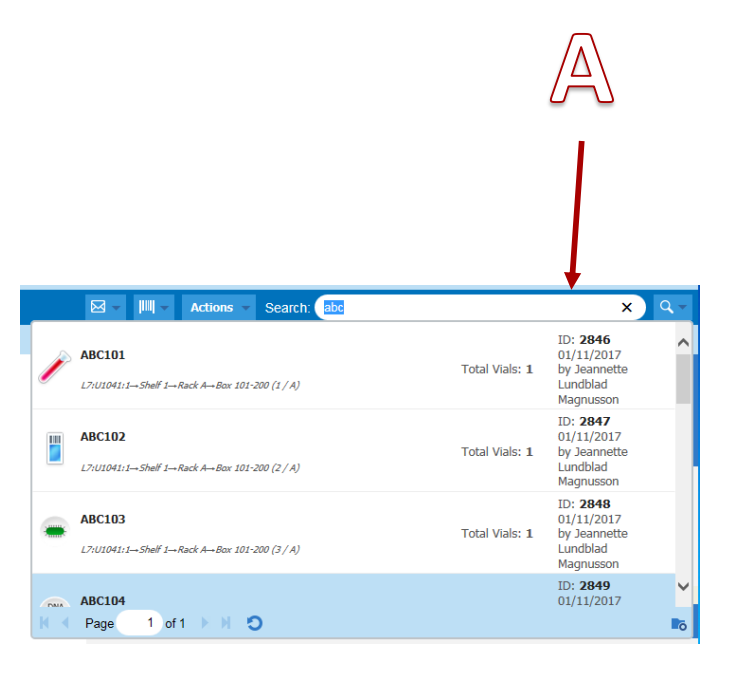

#### Söka efter prov

Det finns ett antal sätt att söka fram prover:

- Snabbsökning/search
- Avancerad sökning/advanced search
- Sökning med streckkod/barcode search

#### A. Snabbsökning

Med en snabbsökning kan du söka fram prover utifrån de flesta datafält (tex provnummer/namn).

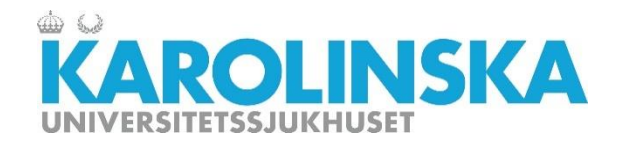

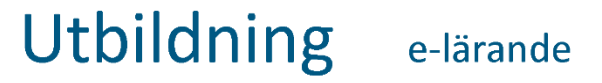

D D Actions - Search: abc Samples Boxes Bla bla D: 4807 Sample Sources Position: 1 / A Shipments Description: bla bla Barcode: 1004833 RFID Tag: 355AB1CBC0000010000012E1 Volume: 2.0 mL. (Total volume in all vials: 2.0 mL.) Total number of Bla bla vials in all freezers 1 Created: 07/18/2017 Updated: 07/18/2017 Notes: Add Note ©☆ ⊡⊘₄ Щ ♥ C

#### Söka efter prov forts.

#### B. Avancerad sökning

Klicka på förstoringsglaset till höger. Upp kommer en valbar meny beroende på vad du vill söka:

- Prover/Samples
- Provgivare/Sample Sources
- Lådor/Boxes

I den vy som nu visas kan du bygga upp en sökning genom att välja och lägga till olika sökkriterier.

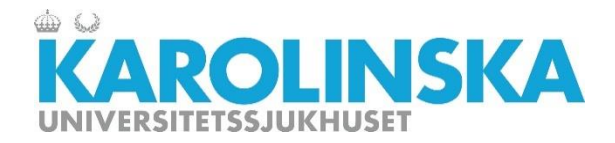

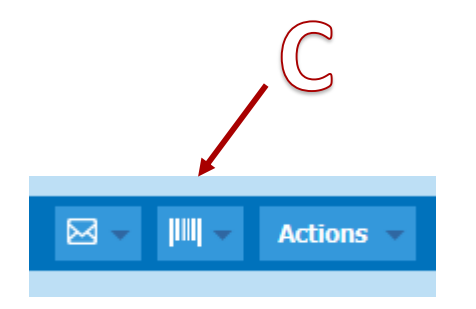

| Search : Vials                                                     | × |  |  |  |  |
|--------------------------------------------------------------------|---|--|--|--|--|
| Scan barcode or RFID tags separated by return, comma or semicolon: |   |  |  |  |  |
| 1                                                                  | ך |  |  |  |  |
|                                                                    |   |  |  |  |  |
|                                                                    |   |  |  |  |  |
|                                                                    |   |  |  |  |  |
|                                                                    |   |  |  |  |  |
|                                                                    |   |  |  |  |  |
|                                                                    |   |  |  |  |  |
|                                                                    |   |  |  |  |  |
|                                                                    |   |  |  |  |  |
|                                                                    |   |  |  |  |  |
| Ok Cancel                                                          |   |  |  |  |  |

#### Söka efter prov forts.

#### C. Sökning med streckkod

Klicka på ikonen för streckkodssökning och välj

- Sök provrör/Search: Vials eller
- Sök lådor/Search: boxes.

I rutan kan du antingen skriva in en eller flera streckkodsnummer manuellt eller scanna in med handscanner.

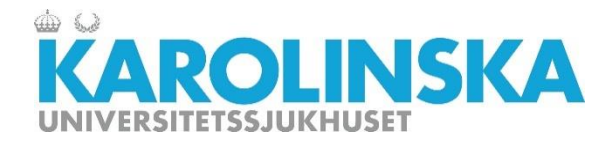

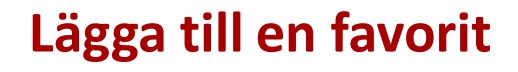

Genom att favoritmarkera en eller flera lådor går det snabbt att hitta och öppna dem i FreezerPro.

- A. Välj ut en låda. Klicka på hjärtsymbolen.
   Dialogruta med texten Lägg till låda till favoriter?/Add Box to favorites? kommer upp.
- B. Favoritmarkerade lådor finner du i en lista som visas om du klickar på hjärtikonen precis till höger om menyn Freezers And Boxes.

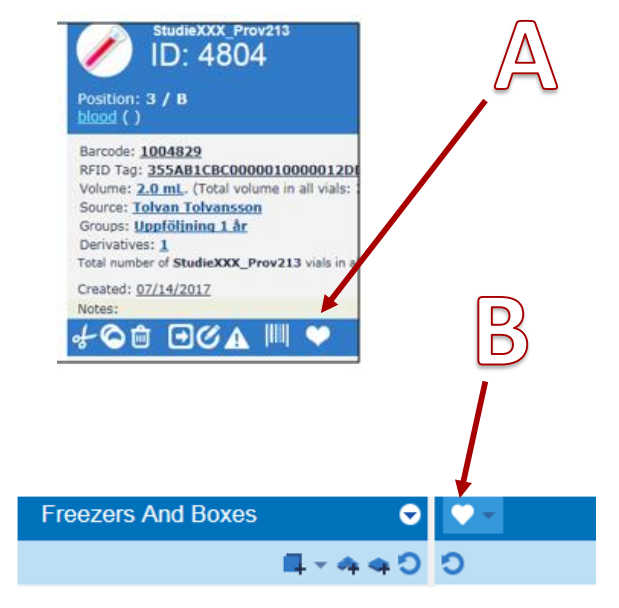

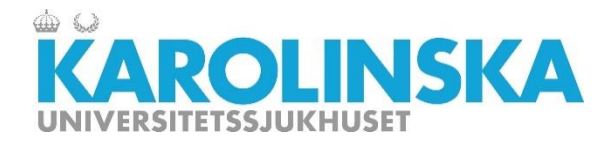

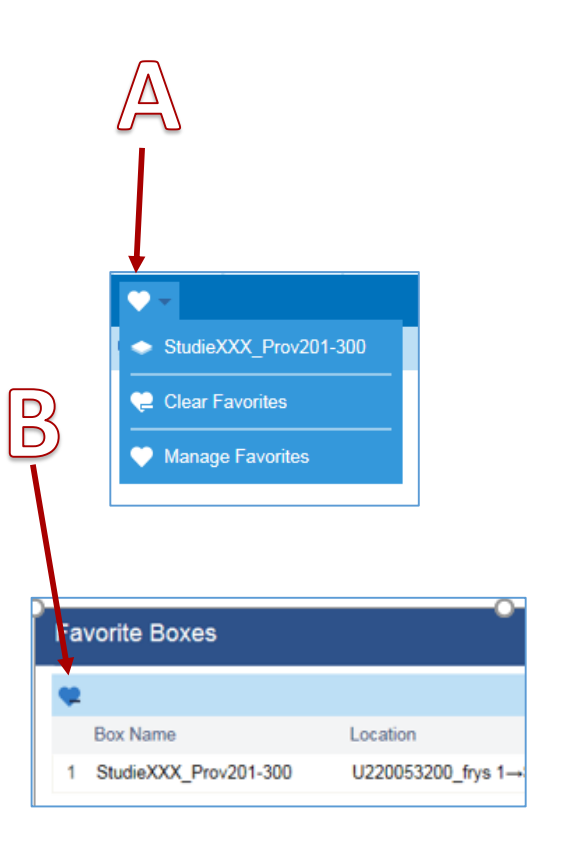

#### Ta bort en favorit

- A. För att ta bort en av dina favoritmarkerade lådor öppnar du snabbmenyn för favoriter och väljer hantera favoriter/Manage Favorites
- B. Markera en låda och klicka sedan på det lilla hjärtat med ett minustecken för att ta bort den markerade favoriten.

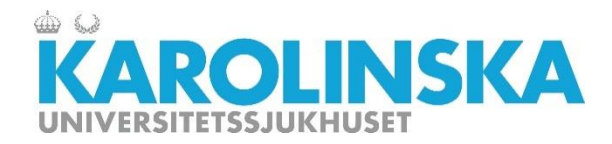

e-lärande

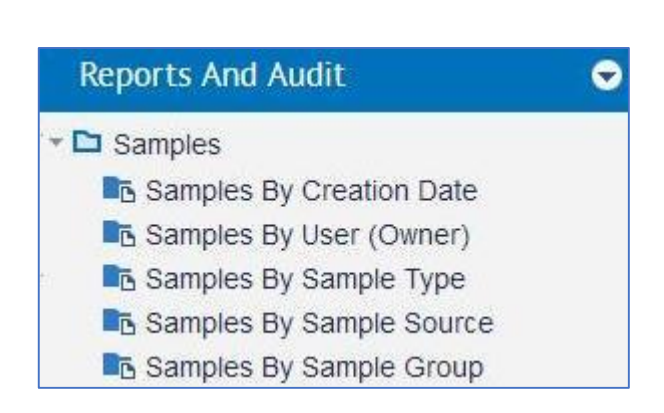

**Observera!** Endast SuperUser eller högre kan hantera rapporter.

#### Rapporter

I FreezerPro finns möjlighet att granska data över frysar och frysinnehåll.

Välj Rapporter och granskning/ Reports and Audit i huvudmenyn. Här finns flera möjligheter att välja olika kategorier.

Dubbelklicka på en kategori du vill granska. Det kan tex vara prover av provtyp/samples by sample type.

Du kan välja att exportera granskingen till en CSV fil.

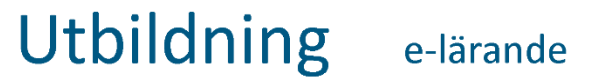

#### **Mer information om FreezerPro**

För att läsa mer om FreezerPro kan du gå in på produktleverantörens hemsida.

Klicka på länken till höger för att komma till länken.

**Tips!** På Youtube finns ett flertal kortfilmer om hur du använder funktionaliteten i FreezerPro. (Sök FreezerPro training videos)

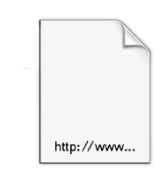

Leveratörens hemsida Freezer Pro

https://www.freezerpro.c om/index

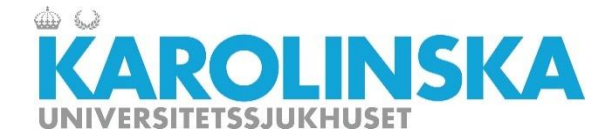

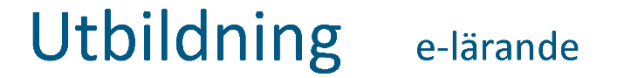

## **Kapitel 5: Avslutning**

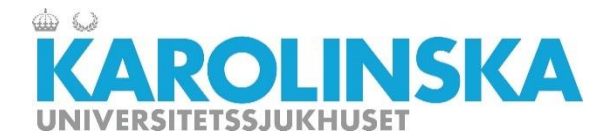

#### Källor

Innehåll, text

Stockholms Medicinska Biobank: https://biobankstockholm.se

BROOKS INC: <a href="https://www.freezerpro.com/product-tour">https://www.freezerpro.com/product-tour</a>

https://www.brooks.com

Foton och bilder

Övrig media

SMB Freezerpro https://resurs.sll.se/

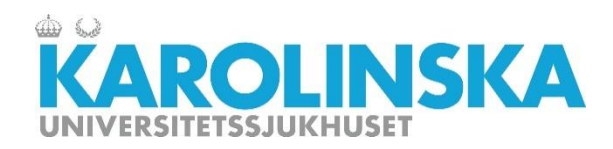

| Datum      | Utformad av         | Granskad av                                        | Godkänd av            |
|------------|---------------------|----------------------------------------------------|-----------------------|
| 2017-10-06 | Dennis Hellgren/SMB | Jeannette Lundblad<br>Magnusson                    | Mirela Borndalen/SMB  |
|            |                     | FoU-Ledningen, Karolinska<br>Universitetssjukhuset |                       |
| Datum      | Reviderad av        | Revidering granskad av                             | Revidering godkänd av |
| 2017-10-09 | Dennis Hellgren/SMB | Mirela Borndalen/SMB                               | Mirela Borndalen/SMB  |
| 2018-09-06 | Boris Schubert/SMB  |                                                    |                       |

Utbildningen är utformad, granskad och godkänd i ett samarbete mellan Stockholms medicinska biobank och FoU Karolinska,